## Ändern Ihres LinkedIn-Headers

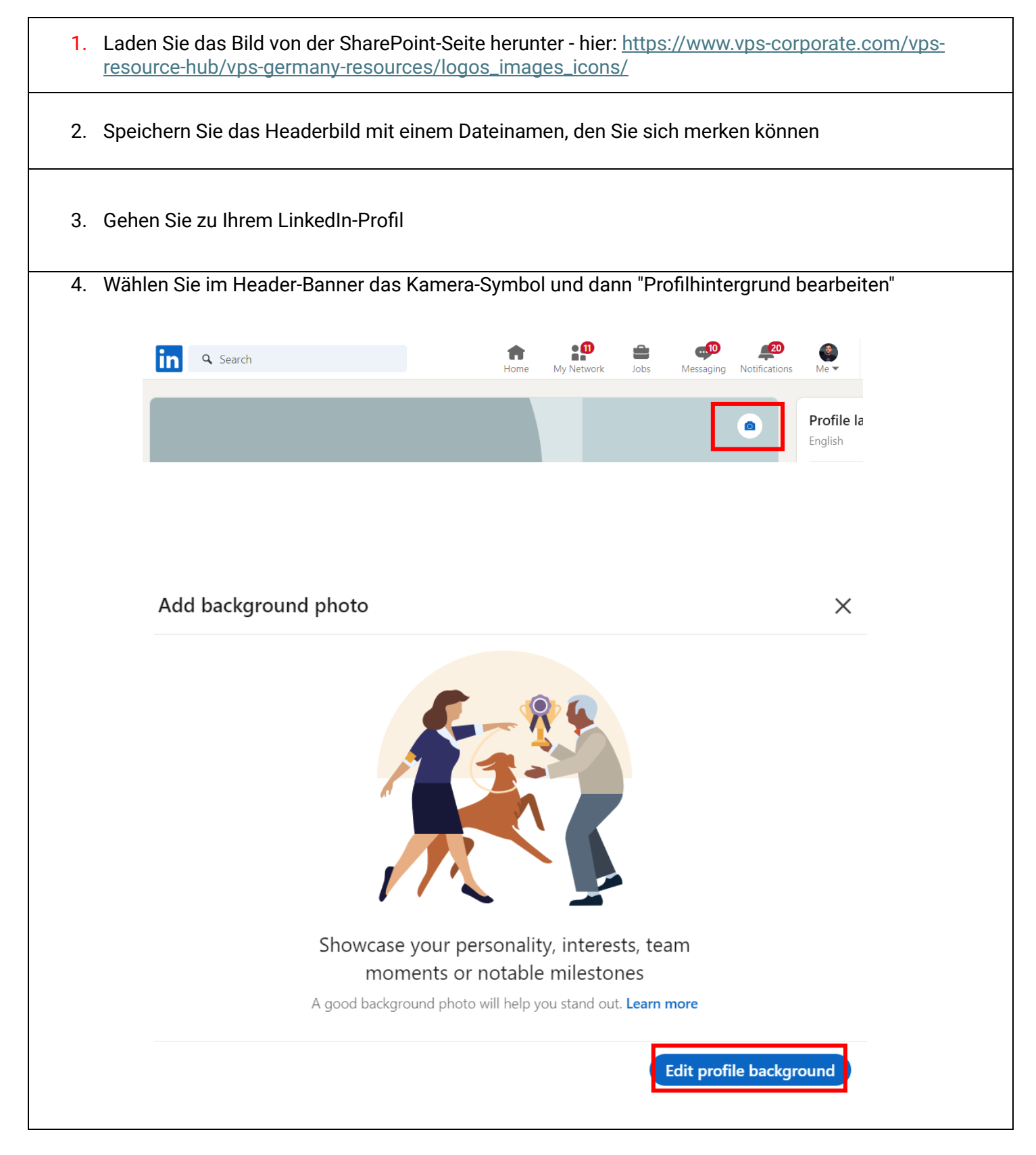

| 5. Wählen Sie das gespeicherte Bannerbild aus und klicken Sie auf "Öffnen"                                                                                                    |                                                                                                    |                        |               |                  |                           |               |               |
|----------------------------------------------------------------------------------------------------|----------------------------------------------------------------------------------------------------|------------------------|---------------|------------------|---------------------------|---------------|---------------|
|                                                                                                    |                                                                                                    |                        |               |                  |                           |               |               |
| <ul> <li>Music</li> <li>Screenshots</li> <li>OneDrive - VPS Gr</li> <li>2. Project Docum</li> <li>Apps</li> <li>Attachments</li> <li>Desktop</li> <li>Documents</li> <li>Microsoft Teams</li> <li>Netherlands File</li> <li>Pictures</li> <li>Recordings</li> <li>This PC</li> <li>Network</li> </ul> | <ul> <li>IEndpointSyste<br/>mFolderIDo</li> <li>netIDelete</li> <li>VPS - LinkedIn<br/>Banner</li> </ul> | April 2024<br>Expenses | € Camera Roll | € Europe July 24 | February         Expenses | New folder    | ♥ Screenshots |
| File name: VPS - LinkedIn Banner                                                                                                    |                                                                                                    |                        |               |                  |                           | V Image Files | ~             |
|                                                                                                    |                                                                                                    |                        |               |                  |                           | Open          | Cancel        |
|                                                                                                    |                                                                                                    |                        |               |                  |                           |               |               |
| 6. Ihr neues Bannerbild sollte jetzt in Ihrem LinkedIn-Profil erscheinen                                                                                                    |                                                                                                    |                        |               |                  |                           |               |               |